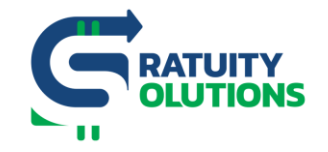

www.gratuitysolutions.com

# How to Add a Manager

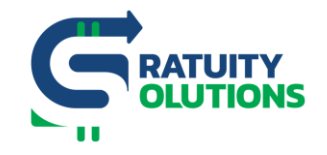

## 1. Log on to your Account

- Go to the GratShare Portal: <u>www.gratshare.com</u> and log on to your account using your credentials
- 3. 2.From the Navigation Bar, top left of the portal Select "Control Panel" and choose "Manager's Accounts"

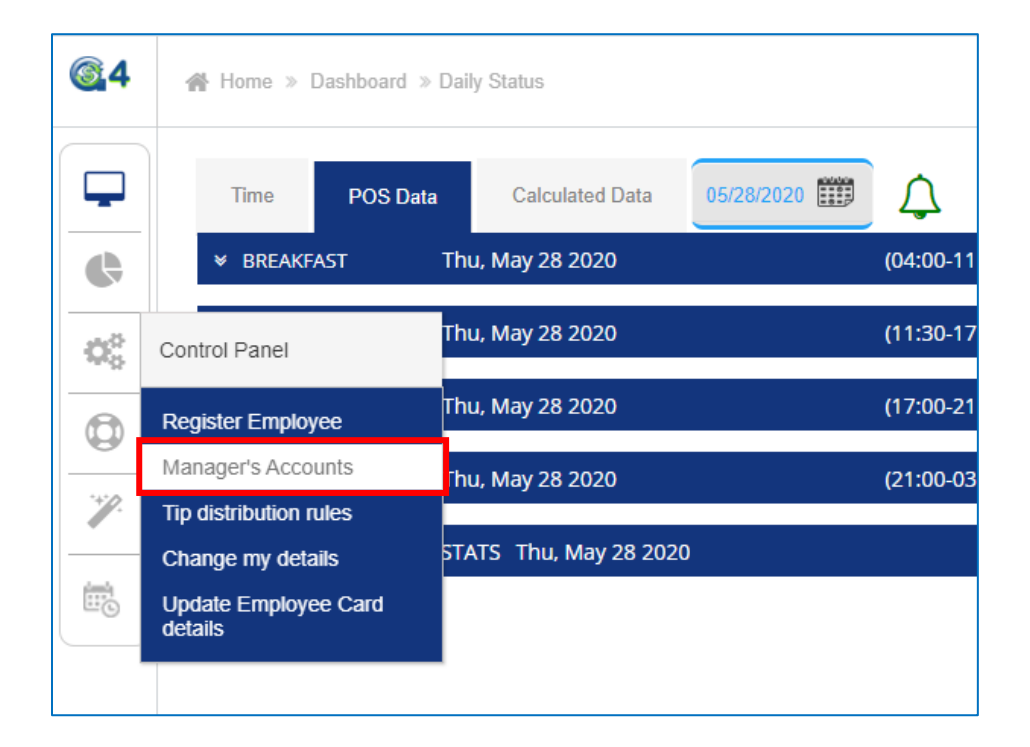

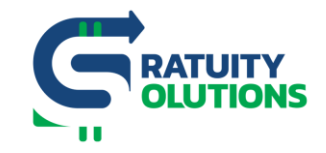

# 3. On the next page, select "Add New"

| 64           |                             |                                         |                 |  |
|--------------|-----------------------------|-----------------------------------------|-----------------|--|
|              | Manager's Accounts          |                                         |                 |  |
| ¢            | Filter                      | < 1 > Add New                           | Unlock accounts |  |
| 100          | Name 🔺                      | Phone 🗘                                 | Email           |  |
| - <b>*</b> * | Joe Doe                     | ####################################### | joe@doe.com     |  |
|              | Joe Doe                     | ####################################### | joe@doe.com     |  |
| Ч            | Showing 1 to 2 of 2 entries |                                         |                 |  |
|              |                             |                                         |                 |  |

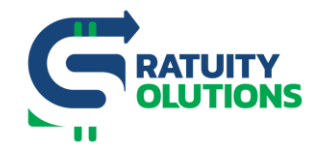

#### 4. Create a new account by filling the different fields

- First Name, Last Name, Phone Number are required (use a cellular phone's number because a text message will be sent to that phone with an activation code to complete registration)
- Select Role: There are 3 different roles you can choose from. Each role has a different access level:
  - Pay Out Manager can only view Data
  - Manager can do everything except register another manager and make any manual adjustments
  - General Manager has full control
- Once the Username and Password have been picked and inserted, click on "Register"

| Create new account                                                                                                    |                        |  |  |  |
|----------------------------------------------------------------------------------------------------|------------------------|--|--|--|
|                                                                                                    |                        |  |  |  |
| First Name (required)                                                                                                    | Last Name (required)   |  |  |  |
| Left Phone (required)                                                                                                    | Select Role (required) |  |  |  |
| E-mail                                                                                                    |                        |  |  |  |
| Important notice:<br>If you already have Manager level access to other locations within your Organization, please enter your existing credentials (user name/Password) and your account will merge under one record, which will<br>allow you access to multiple locations within your Organization with a single sign on. |                        |  |  |  |
| User Name (required)                                                                                                    |                        |  |  |  |
| Password (required)                                                                                                    |                        |  |  |  |
| Confirm password (required)                                                                                                    |                        |  |  |  |
| A message has been sent to your registered moblie number with an activation code which will be used to complete your account registration.                                                                                                    |                        |  |  |  |
|                                                                                                    | Register Cancel        |  |  |  |

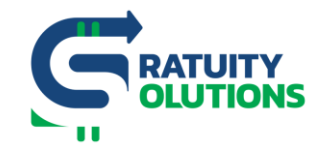

### 5. Insert "Verification Code" and click on "Accept"

- Please read our Joint User Agreement
- Verification Code was sent via text message to the cellular phone's number registered on the previous page

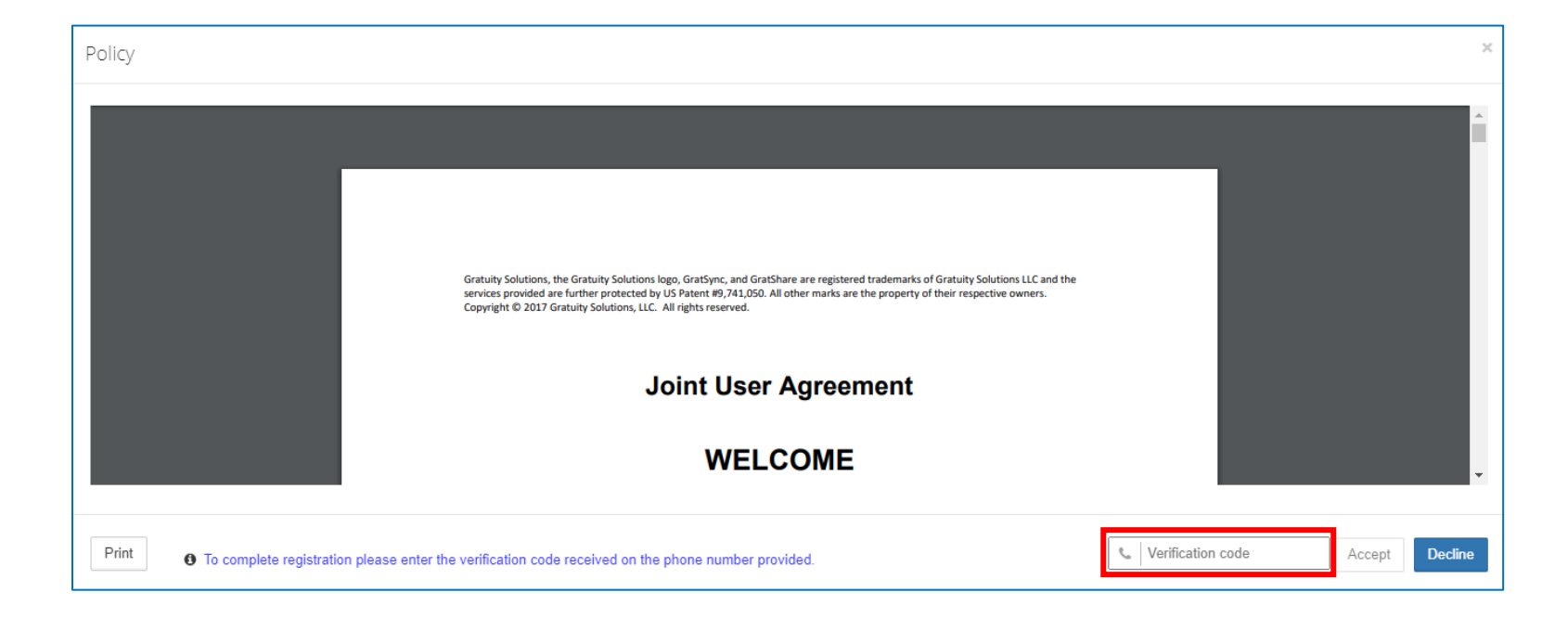

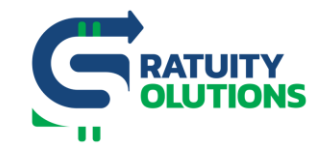

#### 6. Success

• Once the success page pops up, click on "Ok"

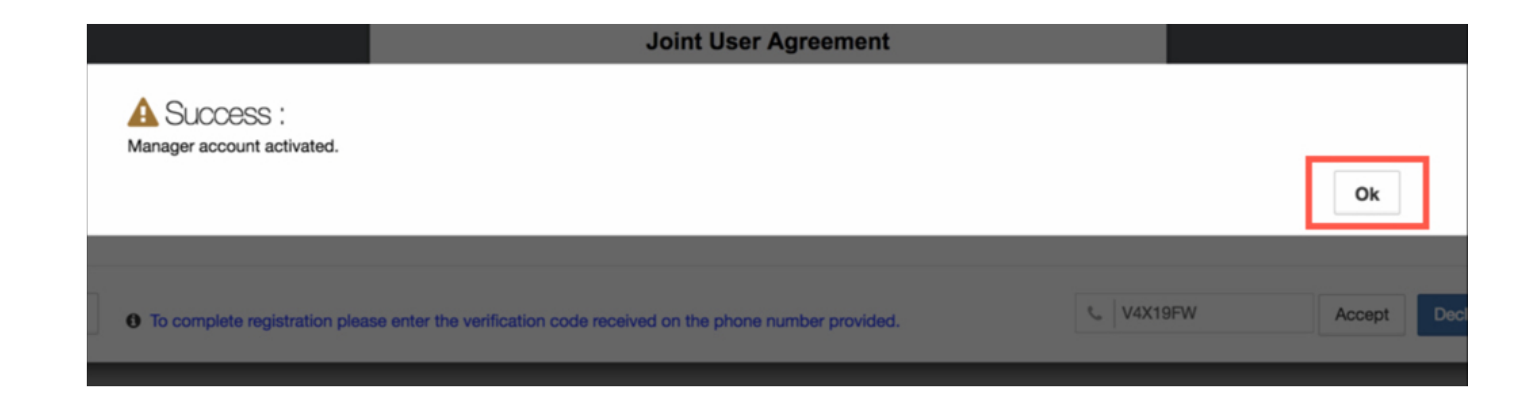